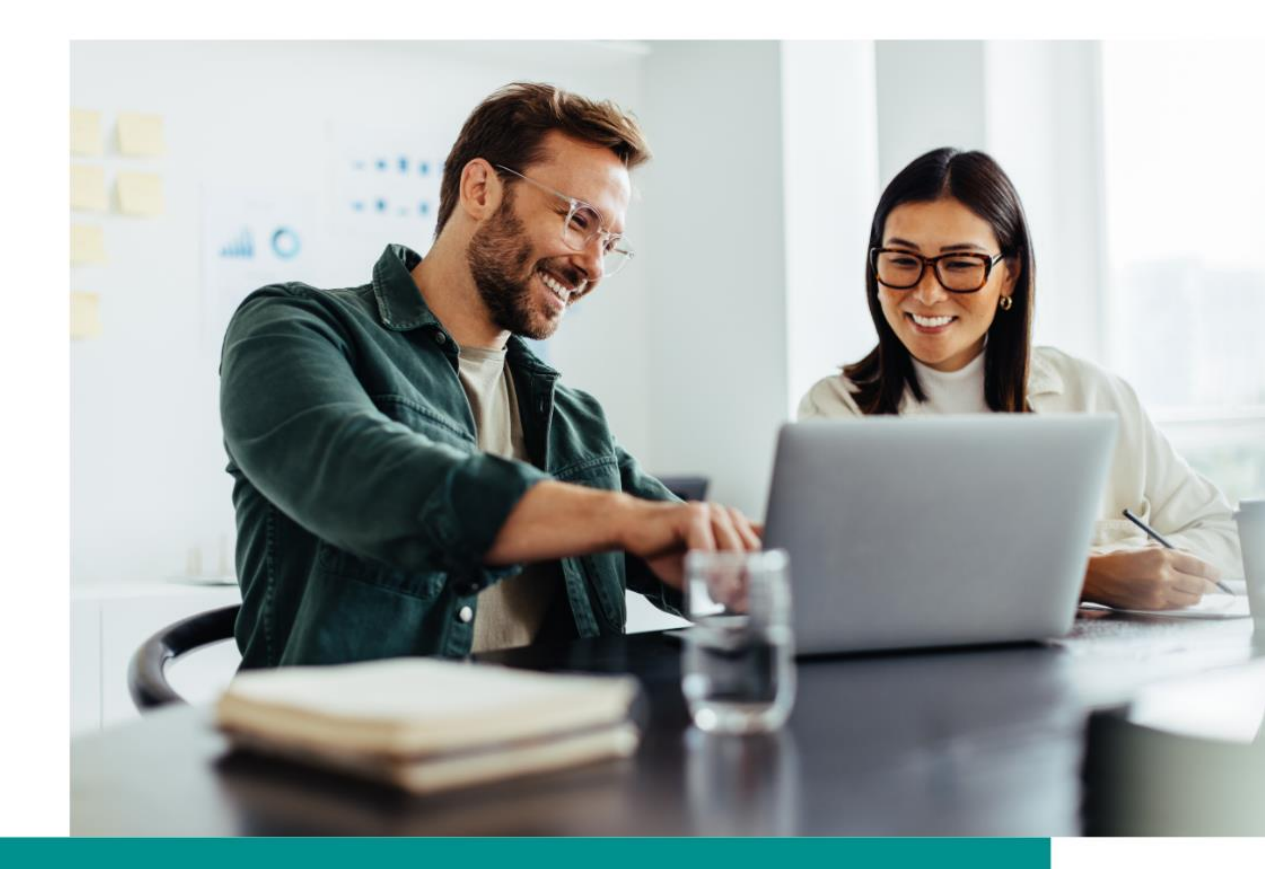

# Online Member Services Navigation Guide

A guide to the functionality available to Overseas Visitor Health Cover customers using the new Online Member Services (OMS) platform.

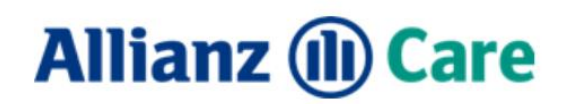

# Content

| Functionality                    | 3  |
|----------------------------------|----|
| Registering                      | 3  |
| Multifactor authentication       | 4  |
| Logging in                       | 6  |
| Dashboard                        | 7  |
| Updating contact information     | 8  |
| Updating policy payment details  | 9  |
| Account in arrears               | 10 |
| Updating benefit account details | 11 |
| Request a new membership card    | 12 |
| Submitting claims                | 13 |
| View claims history              | 15 |
| Making a payment                 | 16 |
| Inbox                            | 19 |
| Submit documents                 | 20 |
| Need help?                       | 21 |

#### **Functionality**

Access policy details any time of the day with Online Member Services (OMS).

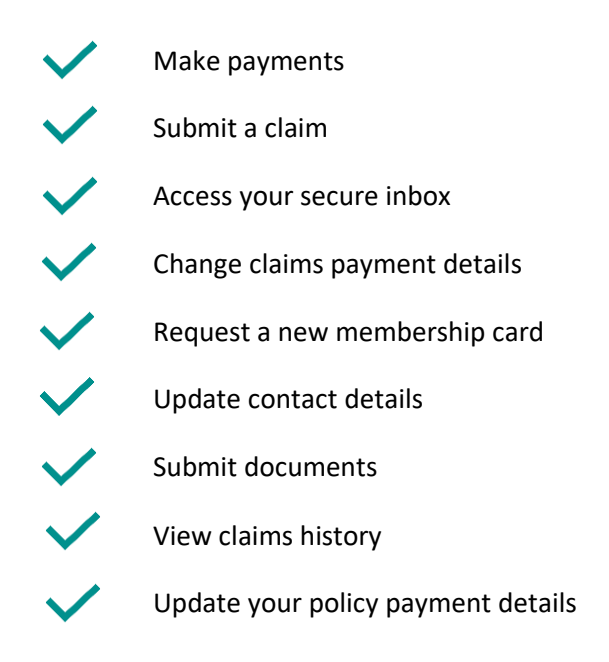

#### Registering

Policyholders can register for an account once they have an active policy. Note, only primary policyholders can register for OMS. If you are listed as a spouse or dependant on a policy, you will be unable to register.

Click here to login and select Register.

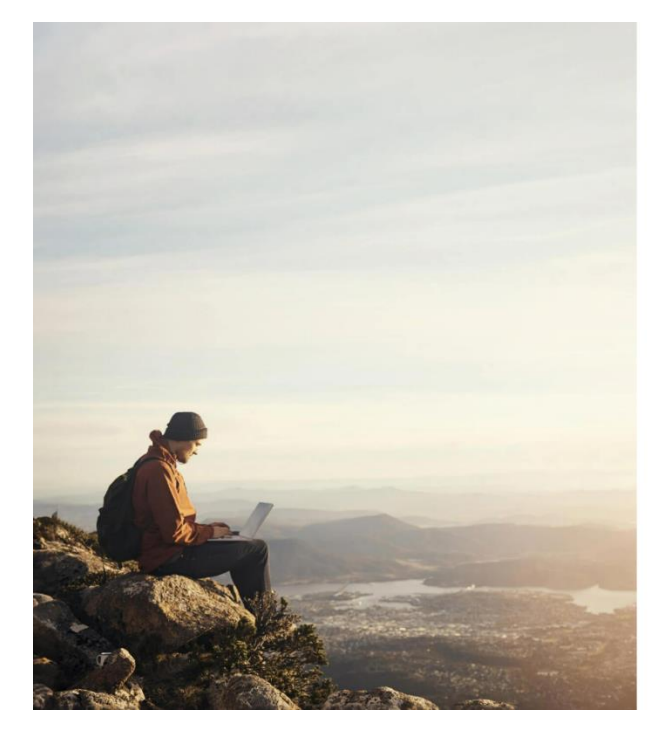

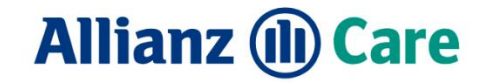

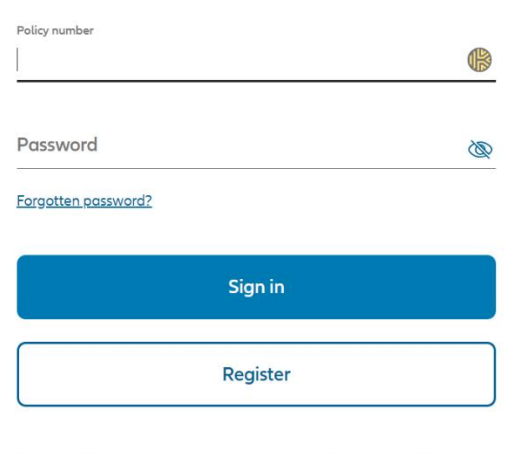

By continuing you are agreeing to our app use terms & conditions

Enter your policy information as follows.

Policy number: Policy number

Family name: Primary policyholder's surname

Date of Birth: Primary policyholders date of birth in format DD/MM/YYYY

Click Next.

| Register                                                                                                    |
|----------------------------------------------------------------------------------------------------|
| Membership details                                                                                                 |
| Please enter your details to verify your identity. If you don't know your policy number please <u>contact us</u> . |
| Policy number                                                                                                    |
| Family name                                                                                                    |
| Date of birth                                                                                                    |
| Next                                                                                                    |

#### **Multifactor authentication**

To protect your account, each time you login you will need to enter the security code sent to you via email or SMS. Select Next.

| Regist  | ter                                                                             |  |
|---------|---------------------------------------------------------------------------------|--|
| Send co | de                                                                              |  |
|         | How do you want to receive the code to register?                                |  |
|         | Phone Emoil                                                                     |  |
|         | *If you no longer have access to these contact details please <u>contact us</u> |  |
| Back    | Next                                                                            |  |

If the security code isn't received to the chosen method, refresh the page by selecting **Retry**. **Enter the six digit code** received and select **Next**.

| Allianz (II) Care |                                                                                                    | Sign in                      |
|-------------------|----------------------------------------------------------------------------------------------------|------------------------------|
|                   | Register                                                                                                    |                              |
|                   | Security code                                                                                                    | Membership details           |
|                   | Enter a one-time security code to confirm your identity.<br>We sent your code via SMS to your phone. We do this to keep your account secure. | Send code<br>3 Security code |
|                   | Code<br>321654                                                                                                    | Create password              |
|                   | (C 8009)                                                                                                    |                              |
|                   | Back                                                                                                    |                              |

Once the security code has been verified, set a password then select Next.

The password requirements are:

- Minimum of 10 characters
- Must contain at least 3 of the following: Upper case, lower case, number, or special character.

| Allianz 🕕 Care |                                                                                                    | → Sign in                   |
|----------------|----------------------------------------------------------------------------------------------------|-----------------------------|
|                | Register                                                                                                    |                             |
|                | Create password                                                                                                    | Membership details          |
|                | Please create your password                                                                                                    | Send code     Security code |
|                | Your unique password must contain:-<br>• at least 10 characters<br>• 3 of 4-character types (upper, lower, numeric and special) | 4 Create password           |
|                | Pessword<br>Your possword needs to be at least 10 characters and use 3 of 4-character types                                     |                             |
|                | By continuing you are agreeing to our app use <u>terms &amp; conditions</u>                                                     |                             |
|                | Back                                                                                                    |                             |

# Allianz 🕕 Care

#### Logging in

Enter your policy number and your nominated password. Select Sign In.

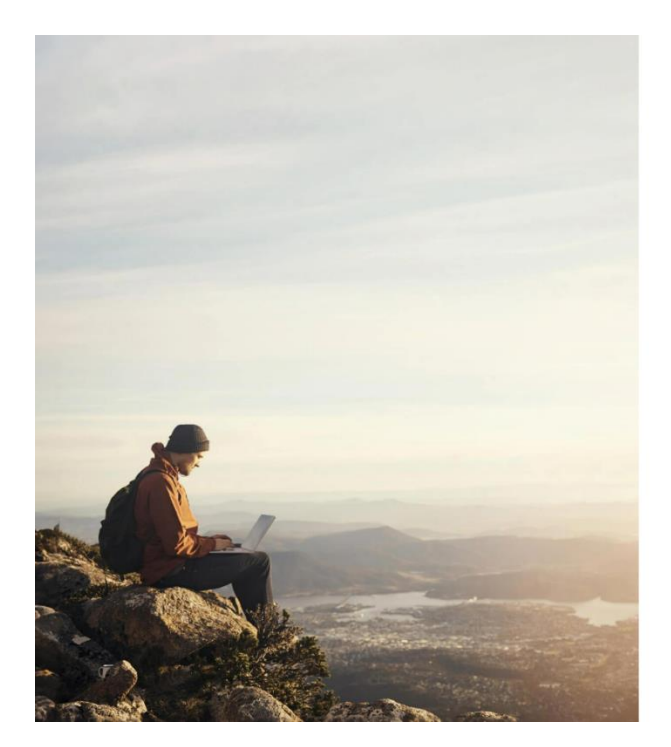

# Allianz (II) Care

|                     | ¢ |
|---------------------|---|
| Password            | Ø |
| Forgotten password? |   |
|                     |   |
| Sign in             |   |

Confirm where you would like to receive your security code (SMS or email) and select **Next**. The contact details where the security code will be sent will be partially masked on the screen. If these details are incorrect, please call 1300 727 193, Monday to Friday 8.30am-5pm AEST.

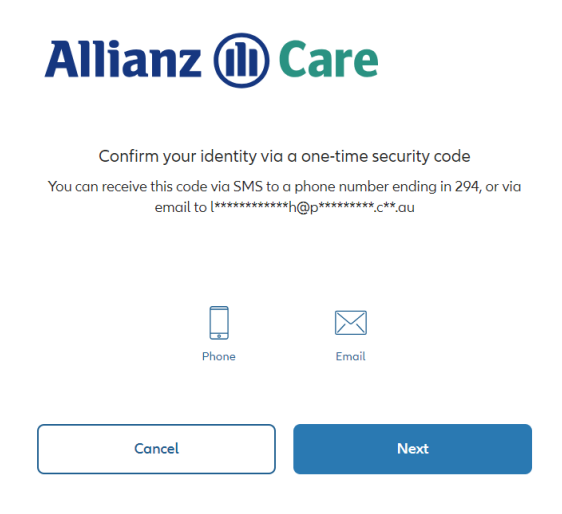

# Allianz 🕕 Care

Enter the six-digit security code and select **Submit**. If the security code isn't received, you can request to **Resend code**.

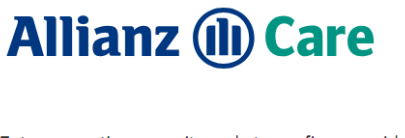

Enter a one-time security code to confirm your identity. We sent your code via SMS to a phone number ending in 057.

| C Reser | d code |
|---------|--------|
| Cancel  | Submit |

#### Dashboard

Once you have logged in, the dashboard or main menu will display. All key OMS functions are accessible from the left-hand side bar.

| Allianz (11) Care                   |                                    |                                                   | 🖂 Contact us 📁 Feedback 🔌 1300 727 193 🗦 Submit claim    |
|-------------------------------------|------------------------------------|---------------------------------------------------|----------------------------------------------------------|
| G→ Sign out                         | Good morning,                      |                                                   |                                                          |
| Home                                |                                    |                                                   |                                                          |
| A Membership v                      | Need more information              | on about your policy?                             | Policy details                                           |
| Claims v                            | Everything you need to know about  | your policy and more is available on our website. | Product name<br>OVHC - Budget Visitor Cover \$500 Excess |
| 🖄 Inbox                             | Visit now                          |                                                   | Policy holder                                            |
| 🛞 Make a payment                    | the second                         |                                                   |                                                          |
| $\mathbb{R}^n_{\mathrm{C}}$ Contact |                                    |                                                   | 22 May 2024                                              |
| Find a Doctor                       | Claims                             | Inbox                                             | Fremum<br>\$148.70 monthly                               |
| Health and<br>Wellbeing             |                                    | 1 55P 2023<br>OVHC Certificate of Insurance       | 0 Cost                                                   |
| Submit document                     |                                    | Harpreet Finch                                    | Single                                                   |
| Change password                     |                                    | → Viewinbox                                       | → View policy description                                |
| 💮 Help                              | You do not have any claim history. |                                                   |                                                          |
| Feedback                            |                                    |                                                   |                                                          |
| Egal 🗸                              | → Find out how to claim            |                                                   |                                                          |

#### Updating contact information

From the left-hand side bar, select Membership then Contact details.

| G Sign out                                                          | Contact details                                                             |
|---------------------------------------------------------------------|-----------------------------------------------------------------------------|
| A Membership ^                                                      | Contact details                                                             |
| Policy details                                                      | By updating these details you will be updating your policy contact details. |
| Reople covered                                                      | NOBLE                                                                       |
| 🚱 Contact details                                                   | номе                                                                        |
| Payment account                                                     | - L <u>e</u>                                                                |
| $\langle \overset{\Delta_{2}}{\rightarrow} \rangle$ Benefit account | WORK -                                                                      |
| E Request card                                                      | EMAIL                                                                       |
| 🕞 Claims ~                                                          |                                                                             |
| 🔄 Inbox                                                             |                                                                             |
| 🛞 Make a payment                                                    |                                                                             |
| € <sup>5</sup> Contact                                              | POSTAL ADDRESS Same as home address                                         |
| Find a Doctor                                                       |                                                                             |

Policyholders will be able to see and update their contact phone numbers, email and home/postal address. Select the Edit icon beside the i

To update contact numbers (mobile or home phone) delete the entered data, enter your new contact number and select **Update**.

| Update home number |          |
|--------------------|----------|
| Contact details    |          |
| Phone              | <u>×</u> |
| Cancel             | Update   |

When updating address information, an effective date will need to be entered. Note, changes cannot be backdated and will default as the date you are making the change

### Allianz 🕕 Care

| Jpdate postal address             |        |
|-----------------------------------|--------|
| Contact details                   |        |
| → Make the same as home address   |        |
| Line 1                            |        |
| Line 2 (optional)                 |        |
| Suburb                            |        |
| Stote<br>NSW                      | ~      |
| Postcode                          |        |
| Address effective from 23/04/2024 |        |
| Cancel                            | Update |

#### Updating policy payment details

Your payment account is the bank account or credit card you nominate for your policy premium payments. Select **Membership** then **Payment account**.

| ₽           | Sign out        | Payment account                                                                                                    |
|-------------|-----------------|----------------------------------------------------------------------------------------------------|
| ŵ           | Home            |                                                                                                    |
| $\triangle$ | Membership ^    | Account details                                                                                                    |
|             | Policy details  | Your payment account is the bank account or credit card you nominate for your policy premium payments.<br>Editing these details will affect your future policy direct debit payments. |
|             | People covered  | ТҮРЕ                                                                                                    |
| Ċ           | Contact details | Debit account 🕑                                                                                                    |
| ÷           | Payment account | ACCOUNT NAME<br>Test Test                                                                                                    |
| Ö           | Benefit account | 858                                                                                                    |
|             | Request card    | 923-100                                                                                                    |
| Ð           | Claims ~        | ACCOUNT NUMBER<br>987654321                                                                                                    |
| ł           | Inbox           | NEXT DEBIT DATE<br>01/02/2024                                                                                                    |
| (B)         | Make a payment  | PREMIUM                                                                                                    |
| Ċ           | Contact         | \$148.70 monthly                                                                                                    |
| (p          | Find a Doctor   | Your cover price is correct as of 30/05/2024 and does not include any future date changes or product price<br>increases                                                               |
| 8           | Health and      |                                                                                                    |

Select your preferred payment method (**Debit account** or **Credit card**). Select the **Edit** icon if a enter the updated bank account or credit card details. Note, if you opt for a bank account, you can also nominate the same bank account details to be updated for your benefit account (the account where claims payments are deposited).

### Allianz 🕕 Care

| ayment account                                                                                       |                         |
|----------------------------------------------------------------------------------------------------|-------------------------|
| Update payment account                                                                               |                         |
| Debit account                                                                                        | Credit card             |
| → Make the same as my                                                                                | benefit account details |
| Account name<br>BSB                                                                                  |                         |
| Account number                                                                                       |                         |
| Also update my benefit account details     I agree to the direct debit <u>terms &amp; conditions</u> |                         |
| Cancel                                                                                               | Update                  |

Once the preferred details are entered you will need to agree to the terms and conditions and select **Update**.

#### **Account in arrears**

If a policy is in arrears (e.g. as a result of rejected payments) a notification will display when updating payment details. The outstanding balance will be debited with the next scheduled direct debit payment.

|                                                                         | o successibility. A receipt has been sent to                                                            |   |
|-------------------------------------------------------------------------|----------------------------------------------------------------------------------------------------|---|
| Les les l'herrester les biedes                                          | ***                                                                                                    |   |
| It's easy to get back on top of thir<br>amount owing plus your usual po | ngs We'll get you up to date with your next direct debit. We'll take th<br>ayment to help you catch up. | e |
| These account details are for eve                                       | eryone on your policy. Editing these details affects the account where<br>payment is deducted from.     | ł |
| TYPE                                                                    |                                                                                                    |   |
| Debit account                                                           |                                                                                                    | ø |
|                                                                         |                                                                                                    |   |
| Test                                                                    |                                                                                                    |   |
| BSB                                                                     |                                                                                                    |   |
| 10.00                                                                   |                                                                                                    |   |
|                                                                         |                                                                                                    |   |
| 10.01.0                                                                 |                                                                                                    |   |
| NEXT DEBIT DATE                                                         |                                                                                                    |   |
| 17/05/2024                                                              |                                                                                                    |   |
| PREMIUM                                                                 |                                                                                                    |   |
| \$148.70 monthly                                                        |                                                                                                    |   |

#### Updating benefit account details

Your benefit account is the bank account where claims payments are deposited. Only one bank account can be nominated for benefit payments. If there are multiple members on the policy, payments for all members will be paid to the nominated account. To update this information, select **Membership** then **Benefit account**.

| 8 | Membership ^    | Benefit account                                                                                                    |
|---|-----------------|----------------------------------------------------------------------------------------------------|
|   | Policy details  | Account details                                                                                                    |
| 8 | People covered  | Only one bank account can be nominated for benefit payments. If there are multiple members on the policy,<br>payments for all members will be paid to the account nominated. |
| Ċ | Contact details |                                                                                                    |
|   | Payment account | 859                                                                                                    |
| Ö | Benefit account | ACCOUNT NUMBER                                                                                                    |
|   | Request card    |                                                                                                    |

Select the Edit icon in arrears, any outstanding payments will be direct debited on your next schedule payment.

If you would like the same bank account as your policy payment account select Make the same as my payment account and the details will automaticaly populate. Select Update once entered.

| Benefit account                       |
|---------------------------------------|
| Update benefit account                |
| → Make the same as my payment account |
| Account name                          |
| BSB                                   |
| Account number                        |
| Cancel Update                         |

#### Request a new membership card

To request a new membership card, select **Membership** then **Request card**. If there are multiple members on the policy, you will need to select which member requires the new card and select **Next**.

| A Membership ^    | Order membership card |      |
|-------------------|-----------------------|------|
| Policy details    | Members               |      |
| 🔗 People covered  | A happen Fort         |      |
| 🖉 Contact details |                       |      |
| Payment account   |                       | Next |
| 🔆 Benefit account |                       |      |
| Request card      |                       |      |

Check the postal address is correct for the card, if not, select **Back** and refer to Updating contact details. If the postal address details are correct, select **Order card**.

| eview order                    |             |            |
|--------------------------------|-------------|------------|
| Review details                 |             |            |
|                                | R<br>R<br>R |            |
| CARD FOR                       |             |            |
| POSTAL ADDRESS                 |             |            |
| Performent Heury and Dourge St |             |            |
| Back                           |             | Order card |

#### **Submitting claims**

Select Claims then Submit Claim from the left-hand menu, corner of the page. Read through the instructions and ensure you provide all the information required to submit the claim. Select Next.

| _              |   | Submit claim                                                                                                    |                |
|----------------|---|----------------------------------------------------------------------------------------------------|----------------|
| Claims         | ^ |                                                                                                    |                |
| ( History      |   | How to claim                                                                                                    | Pareinte       |
|                |   |                                                                                                    | Yaur reference |
| 🔯 Submit claim |   |                                                                                                    |                |
|                |   | IMPORTANT: Before you can successfully submit a claim, you must have a<br>valid benefit account. Your benefit account is the account claims<br>reimbursements are paid to. | 5 Review claim |
|                |   | To make a claim, upload a copy of the invoice and receipts you received from your service<br>provider. You can send up to 4 at a time. Each receipt must clearly show.     |                |
|                |   | Patient's name     Provider's name and registration number     Date of service     Service provided     Amount poid                                                        |                |
|                |   | Next                                                                                                    |                |

Click the **+** icon to attach photos of receipts or relevant documents.

| Submit claim                                                        |          |              |
|---------------------------------------------------------------------|----------|--------------|
| Receipts                                                            | <b>e</b> | How to claim |
|                                                                     | 2        | Receipts     |
| Attach receipts<br>Accepted file types : .jpeg, .png, and .pdf only |          | Reference    |
|                                                                     | 4        | Claim type   |
| +                                                                   | 5        | Review claim |
|                                                                     |          |              |
| Back                                                                |          |              |

Any additional information you wish to communicate can be added in the Your reference field. This field is optional and should only be used for general information not sensitive information like bank account details. Select **Next**.

| Submit claim   |      |   |                |
|----------------|------|---|----------------|
| Your reference |      | 9 | How to claim   |
| Your reference |      |   | Receipts       |
|                | (    | 3 | Your reference |
|                |      | 4 | Claim type     |
|                |      | 5 | Review claim   |
| Back           | Next |   |                |

Confirm if this claim relates to a worker's compensation or third party claim. Enter your selection then **Next**.

| Submit claim                                                             |          |              |
|--------------------------------------------------------------------------|----------|--------------|
| Claim type                                                               | <b>e</b> | How to claim |
|                                                                          | <b>e</b> | Receipts     |
| Was your treatment part of a worker's compensation or third party claim? | •        | Reference    |
|                                                                          | 4        | Claim type   |
| 165 110                                                                  |          | Review claim |
|                                                                          |          |              |
| Back                                                                     |          |              |

Review your claim information, select to **Send email receipt**, then read and agree to the claims terms and conditions. Select **Submit claim**.

| I am authorised to make this claim and all the information submitted is true and<br>correct. I authorise Allianz Care Australia to use my personal information and to                                                                                                    |
|----------------------------------------------------------------------------------------------------|
| sectore providers and hospitals as reasonably necessary in assessing and<br>processing this cloim and for other purposes as provided in the Allionz Core<br>Australia <u>Privacy Nation</u> .                                                                                                    |
| I confirm that all persons recorded on this claim have provided their consent to<br>such use and disclosure of their personal information. I declare that the services<br>listed on this claim cannot be claimed from another insurance scheme such as<br>Medicare, workers 'compensation, motor vehicle accident insurance or third-party<br>liability insurance. I agree to reimburse Allianz Care Australia for the amount paid<br>in the benefits under this claim if I receive payment from any other insurance<br>scheme. |
| I am aware of the rules relating to claiming benefits as set out in the applicable<br>policy working document.                                                                                                    |
|                                                                                                    |
| I agree with the above terms                                                                                                    |
|                                                                                                    |
|                                                                                                    |

#### **View claims history**

Select Claims then History. Claims history will appear in submission order.

- Paid claims will show the benefit paid in green.
- Claims that have been entered and are awaiting payment to be released will be listed as 'Pending'.
- Claims that have not yet been processed will not appear in the history.

Claims can be searched by submission period, patient or claim type.

| Allianz 🕕 Care   | Allianz (11) Care    |                                         | 🖂 Contact us 🛛 💬 Feedback | 🗞 1800 123 456 📄 Submit claim |
|------------------|----------------------|-----------------------------------------|---------------------------|-------------------------------|
|                  | Dashboard            | Claims history                          |                           |                               |
| Dashboard        | 🛆 Membership 🗸 🗸     | Claims history                          |                           |                               |
| Membership ~     | Claims ^             | Claims                                  | Samantha 🗸                | Q. Search claims              |
| Claims ^         | ( History            | 2 5EP 2021                              | PENDING<br>\$60.00        | 6 months 12 months Custom     |
| ( History        | Submit claim         | Bell                                    | x                         | Member                        |
| 🐻 Submit claim   | Inbox Make a payment | Removal of calculus fir                 | \$219.70                  | Senantia ~                    |
|                  | Contact              | Tooth extraction                        | <b>\$45</b> .55           | Claim type 🗸                  |
|                  | (d) Providers        | 23 JUN 2020                             | 4<br>6105                 | Search claims                 |
| 🛞 Make a payment | Stories and news     | Careful Consult                         | \$105.55                  |                               |
| Contact          | 🖉 Submit a document  | 19 JUN 2019<br>Acupuncture<br>Robertson | <b>\$94</b> .55           |                               |

The following information will be viewable for each claim.

- Claim number
- Provider number and address
- Invoice number
- Service date
- Paid date

|                   | $\sim$                               |
|-------------------|--------------------------------------|
| ( History         | Ŵ                                    |
| Submit claim      | \$60.00<br>Toth subscript            |
| 🖂 Inbox           | Dr. == Cooper                        |
| 🚯 Make a payment  | CLAM ID                              |
| Contact           | Telde                                |
| Providers         | PROVIDEN ID                          |
| Stories and news  | ADDRESS                              |
| Submit a document | SERVICE ID                           |
| Statements        | 1042401                              |
| 💮 Settings 🗸      | TYPE<br>Ancillary                    |
| 💮 Help 🗸          | SERVICE DATE                         |
| Member enquiries  | Tuesday 2 September 2019             |
| Egal              | PAID DATE<br>Friday 6 September 2019 |
| General Sign out  |                                      |
|                   | Back to history                      |

#### Making a payment

Policyholders can process their own credit card payments via the Make a payment option on the left-hand menu.

To make a payment, you can enter a specific amount you wish to pay or select a date to have a payment calculated up to.

| Contact details      | Make a payment                                                                       |                  |
|----------------------|--------------------------------------------------------------------------------------|------------------|
| Contribution account | Select option                                                                        | 1 Select option  |
| 🔆 Benefit account    |                                                                                      | 2 Enter details  |
| E Request card       | To make an immediate contribution payment please select one of the following options | 3 Card details   |
| Claims ~             |                                                                                      | 4 Review details |
| က် Inbox             | Enter amount Select new paid<br>to date                                              |                  |
| 🛞 Make a payment     |                                                                                      |                  |
|                      | Next                                                                                 |                  |

#### Enter amount

When the value is typed in, the new paid-to date will display based on the amount entered. It will also show the current paid-to date and standard contribution amount.

| Make a payment                                                                     |   |                |
|------------------------------------------------------------------------------------|---|----------------|
| Enter details                                                                      | Ø | Select option  |
|                                                                                    | 2 | Enter details  |
| \$100                                                                              |   |                |
| Your new paid to date will be                                                      | 3 | Card details   |
| 15 Jun 2024                                                                        |   | Review details |
| Your current paid to date is 8 Jun 2024 and your contribution is \$412.80 monthly. |   |                |
| Back                                                                               |   |                |

#### Select new paid-to date

Enter the desired date in the DD/MM/YYYY format. The amount due will be calculated based on the date entered, along with the current paid-to date and standard contribution amount. Select Next.

Enter your Visa or Mastercard credit card details. Select Next.

| Make a payment                                                                                            |                        |
|----------------------------------------------------------------------------------------------------|------------------------|
| Card details                                                                                              | Select option          |
| Please enter your card details. These details are securely sent using a pay gateway and not stored by us. | yment (3) Card details |
| Card holder name<br>                                                                                      | 4 Review detail        |
| Credit card number<br>                                                                                    | _                      |
| Expiry date CVV                                                                                           | _                      |
| Back                                                                                                    | Next                   |

## Allianz 🕕 Care

Review the payment summary, should you wish to receive a receipt select the Send email or SMS receipt then Pay Now.

| lake a paymer                                                           | nt                                                                            |                              |            |
|-------------------------------------------------------------------------|-------------------------------------------------------------------------------|------------------------------|------------|
| Review details                                                          |                                                                               |                              | Select op  |
|                                                                         | _                                                                             |                              | Enter det  |
|                                                                         | <u>()</u>                                                                     |                              | Cord deta  |
|                                                                         |                                                                               |                              | 4 Review d |
|                                                                         |                                                                               |                              |            |
| 4HOUNT<br>\$345.37                                                      |                                                                               |                              |            |
| NEW DATE TO                                                             |                                                                               | ~                            |            |
| 01/08/2024                                                              |                                                                               |                              |            |
| Send email receipt                                                      |                                                                               |                              |            |
| 5mail                                                                   | -                                                                             | (*)                          |            |
| Send sms receipt                                                        |                                                                               |                              |            |
| CARD HOLDER NAME                                                        |                                                                               |                              |            |
| Masseri Michael                                                         |                                                                               |                              |            |
| CREDIT CARD NUMBER<br>4622 XXXXX XXXXX XXXXX 1234                       |                                                                               |                              |            |
| EXPIRY DATE                                                             | C/V                                                                           |                              |            |
| 12/20                                                                   | ~~~                                                                           |                              |            |
| The direct debit terms & conditions                                     |                                                                               |                              |            |
| I am aware one off payments are a<br>place for my policy payments as se | separate to the direct debit arr<br>at out in the <u>direct debit terms i</u> | ongement in<br>5 conditions. |            |
| I agree with the above terms                                            |                                                                               |                              |            |
|                                                                         |                                                                               | _                            |            |
| Back                                                                    |                                                                               | Pay now                      |            |

Once a payment has been submitted successfully, the receipt (if requested) will be sent and a reference number will appear on the page with their new paid-to date.

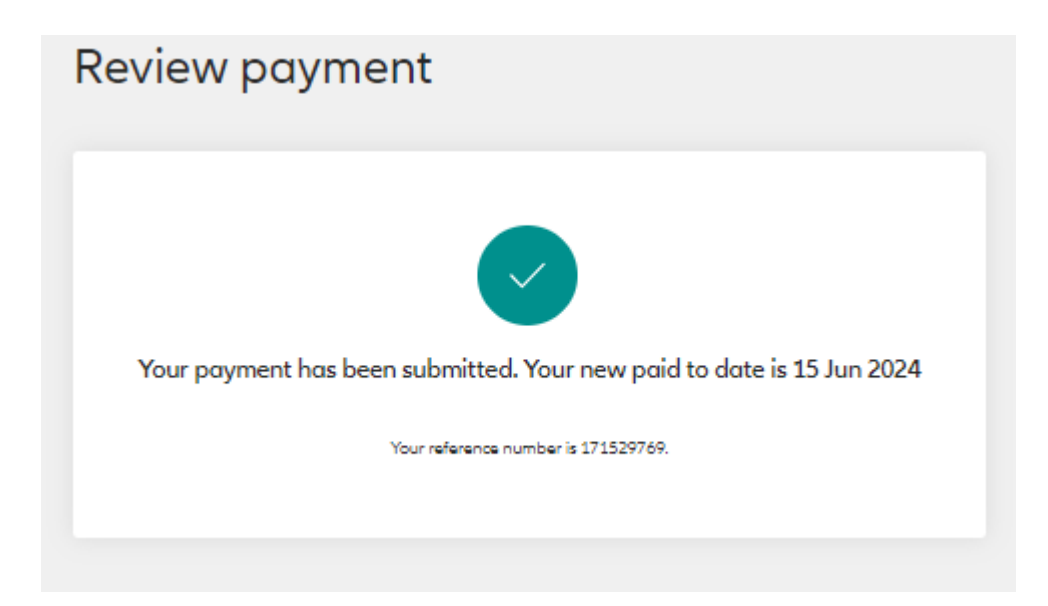

#### Inbox

Correspondence sent by Allianz Care Australia can be accessed via the inbox including:

- Certificate of Insurance
- Authority Forms
- Arrears Notices
- Change Level of Cover letters

The inbox can be accessed via the left-hand menu or the dashboard.

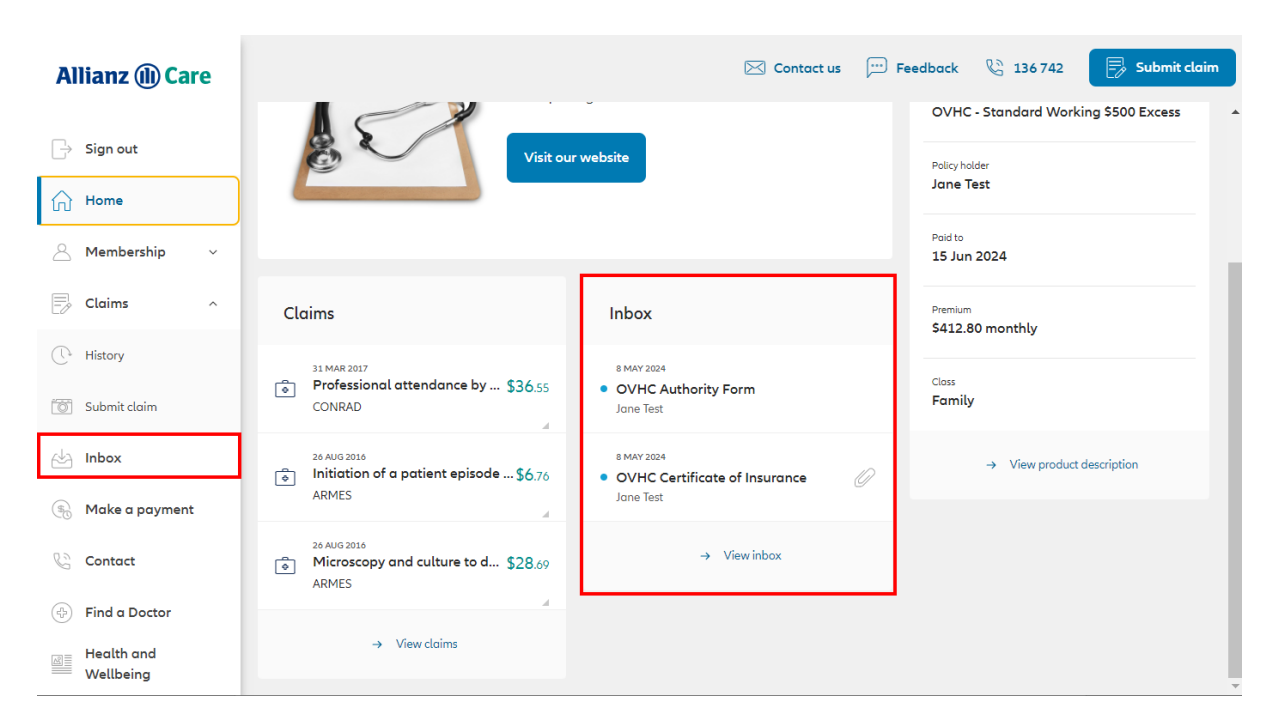

#### Select the correspondence you wish to view.

| Inbox                                                    |   | $\bigcirc$ Search inbox   |
|----------------------------------------------------------|---|---------------------------|
| 8 MAY 2024<br>OVHC Authority Form<br>Jane Test           |   | 6 months 12 months Custom |
| 8 MAY 2024<br>OVHC Certificate of Insurance<br>Jane Test | Ø | Search inbox              |
|                                                          |   |                           |
|                                                          |   |                           |

#### **Submit documents**

Instead of emailing documents, members can upload common forms via the OMS. Select **Submit a document** from the left-hand menu.

Select the document you wish to submit and select Next.

| Policy details          | 🖂 Contact us                                     | 💬 Feedback 🛛 🗞 1300 727 193 🛛 🗦 Submit claim |
|-------------------------|--------------------------------------------------|----------------------------------------------|
| Reople covered          | Submit document                                  |                                              |
| Contact details         |                                                  |                                              |
| Payment account         | Document type                                    | 1 Document type                              |
| C> Benefit account      | Which type of document would you like to unload? | 2 How to submit                              |
| Request card            | when type of document works you are to upload    | Attachments                                  |
| Claims ^                | authority Form                                   |                                              |
| C History               | 😥 Evidence of arrival in to Australia            | 4 Your reference                             |
| () Submit claim         | Possport                                         | 5 Review document                            |
| 🖄 Inbox                 | Pre-existing condition (PEC) form                |                                              |
| Make a payment          | Refund form                                      |                                              |
|                         | E. Visa grant notice                             |                                              |
| Find a Doctor           | (w Other                                         |                                              |
| Health and<br>Wellbeing | _                                                |                                              |
| Submit document         |                                                  |                                              |
| Change password         | Next                                             |                                              |

Select the + icon to upload the documents or drag and drop directly. Once uploaded select Next.

| Submit document                                                      |                   | Submit document                                                      |                   |
|----------------------------------------------------------------------|-------------------|----------------------------------------------------------------------|-------------------|
| Attachments                                                          | Document type     | Attachments                                                          | Document type     |
|                                                                      | How to submit     |                                                                      | How to submit     |
| Attach documents<br>Accepted file types : .jpeg, .png, and .pdf only | 3 Attachments     | Attach documents<br>Accepted file types : .jpeg, .png, and .pdf only | 3 Attachments     |
|                                                                      | 4 Your reference  |                                                                      | Your reference    |
| +                                                                    | 5 Review document |                                                                      | 5 Review document |
|                                                                      |                   |                                                                      |                   |
| Back                                                                 |                   | Back                                                                 | lext              |

Reference information can be added if appropriate. This is optional, and the process can continue without this information.

| Submit document |      |          |                 |
|-----------------|------|----------|-----------------|
| Your reference  |      | 9        | Document type   |
| Your reference  |      | 0        | How to submit   |
|                 |      | <b>•</b> | Attachments     |
|                 |      | 4        | Your reference  |
|                 |      | 5        | Review document |
| Back            | Next |          |                 |

Policyholders will be given the option to review the documents uploaded and request an email receipt. The email receipt is optional, but highly recommend to confirm the submission has been successful. Select **Submit**.

| Review document submission |                   |
|----------------------------|-------------------|
| Review document            | Document type     |
| [≝ <u>−−</u> ]             | How to submit     |
| <u> </u>                   | Attachments       |
| POLICY NUMBER 6370595      | Your reference    |
| YOUR REFERENCE .           | 5 Review document |
| Send email receipt         |                   |
|                            |                   |
| Back                       |                   |

Once submitted, the following confirmation will appear with accompanying reference number.

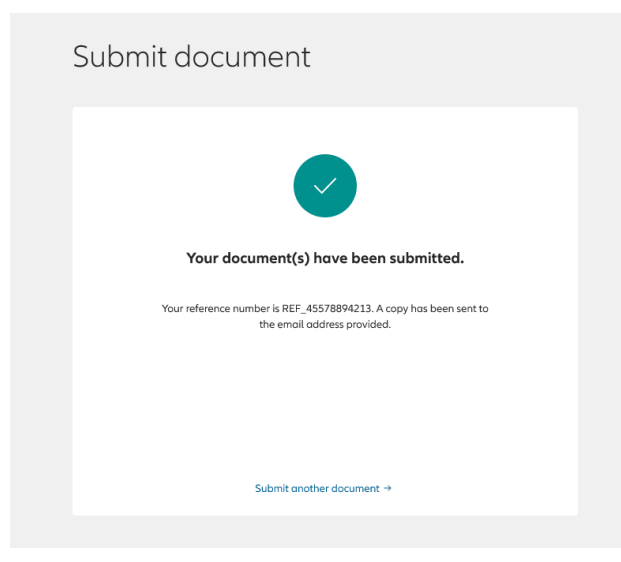

#### Need help?

For assistance with OMS, please call 1300 727 193, Monday to Friday 8.30am-5pm AEST.